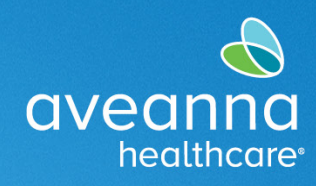

# Editar de una Entrada en el Portal

Complete estos pasos para realizar cambios en las entradas de tiempo. Para completar estos pasos se debe seleccionar la pestaña de entradas.

| ardee<br>aveanna<br>heathcare |                                                     |                       | Ayuda 🛛 Mapa del sitio bell.train 🛓 Español 💙 |
|-------------------------------|-----------------------------------------------------|-----------------------|-----------------------------------------------|
| TABLERO                       | Inicio / Tablero                                    |                       |                                               |
| ENTRADAS                      |                                                     |                       | Agregar entrada                               |
| CERTIFICACIÓN DE PERFIL       | Bell Train 🗰 07/02/2023 a 07/08/2023 🜩              |                       |                                               |
| HORARIOS                      | Indicador de horas 07/02/2023 a 07/08/2023<br>extra | Horas totales         | 07/02/2023 a 07/08/2023                       |
| DISPONIBILIDAD                | 📕 0 a 30 📕 30 a 40 📕 40+                            | Aprobado:             | 0,00                                          |
|                               | WH-ACC                                              | Horas pendientes:     | 0,30                                          |
|                               |                                                     | Horas no verificadas: | 0,00                                          |
|                               | 0.3                                                 | Horas totales:        | 0,30                                          |

| 1. Seleccione                       |                 | ld.                  | <ul> <li>Fecha de<br/>servicio</li> </ul> | Tipo                   | Nombre del<br>empleado | Centro de costos     | Código de<br>servicio                                    | Hora de<br>inicio | Hora de<br>finalización              | Unidades         | Estado                                                      | EVV<br>(Verificación<br>electrónica<br>de visitas) |                                     |                                   |                    |                             |
|-------------------------------------|-----------------|----------------------|-------------------------------------------|------------------------|------------------------|----------------------|----------------------------------------------------------|-------------------|--------------------------------------|------------------|-------------------------------------------------------------|----------------------------------------------------|-------------------------------------|-----------------------------------|--------------------|-----------------------------|
|                                     |                 | 36249076             | May 10,<br>2023                           | Selección              | Bell Train             | EOR San Jose         | Respite                                                  | 09:47             | 10:41                                | 0,90             | Pendiente                                                   | No                                                 |                                     |                                   |                    |                             |
|                                     |                 |                      |                                           |                        |                        | 36249070             | May 10,<br>2023                                          | Selección         | Bell Train                           | EOR San Jose     | Respite                                                     | 09:47                                              | 10:41                               | 0.90                              | Rechazado          | No                          |
|                                     |                 |                      |                                           |                        |                        | 36249017             | 2023<br>Mar 21                                           | Selección         | Rell Train                           | EOR San Jose     | Respice                                                     | 15-24                                              | 17:00                               | 1.42                              | Peodiente          | No                          |
|                                     |                 |                      |                                           |                        |                        | 20203014             | 2000                                                     | Selection         | Con the state                        | conserjose       | incapito.                                                   | 13.24                                              | 17.00                               | 1,25                              | - Character        | 10                          |
| Nota: Si el e                       | stado           | es <b>no</b>         | o valid                                   | lado, re               | chaza                  | do c                 | apro                                                     | oba               | <b>do</b> , la                       | s edici          | one                                                         | s <b>no</b>                                        | esta                                | arán                              | disp               | onibles.                    |
|                                     | ld. 🔻           | Fecha de<br>servicio | Tipo                                      | Nombre del<br>empleado | Centro de              | costos               | Código de<br>servicio                                    | Hora<br>inicio    | de Hora d<br>finaliza                | de Unid<br>ación | ades                                                        | Estado                                             | EVV<br>(Verit<br>elect<br>de vi     | ficación<br>rónica<br>sitas)      |                    |                             |
|                                     | 36249076        | May 10,<br>2023      | Selección                                 | Bell Train             | EOR San Jo             | se                   | Respite                                                  | 09:47             | 10:41                                | 0,90             |                                                             | Pendiente                                          | e No                                |                                   |                    |                             |
|                                     | <u>36249070</u> | May 10,<br>2023      | Selección                                 | Bell Train             | EOR San Jo             | se                   | Respite                                                  | 09:47             | 10:41                                | 0,90             |                                                             | Rechazad                                           | lo No                               |                                   |                    |                             |
|                                     | <u>36249017</u> | May 05,<br>2023      | Selección                                 | Bell Train             | EOR San Jo             | se                   | Respite                                                  | 08:51             | 08:53                                | 0,03             | L                                                           | Rechazad                                           | lo No                               |                                   |                    |                             |
| 2. Haga clic e                      | n el m          | nenú /               | Accior                                    | nes,                   | ⇒                      | aveanna<br>Neathcare | INICIO                                                   |                   |                                      |                  |                                                             |                                                    | 🖂 Ayuda                             | Mapa del s                        | sitio bell.train ( | 🛦 Español 💌                 |
| seleccione                          | Fdita           | r enti               | cada                                      |                        | ТА                     | BLERO                | Inici                                                    | o / Entradas / I  | 36249076                             |                  |                                                             |                                                    |                                     |                                   |                    |                             |
| scieccione                          | Laita           |                      | uuu.                                      |                        | EN                     | TRADAS               |                                                          | Detalle d         | le la selecc                         | ión - 362490     | )76                                                         |                                                    |                                     |                                   | l                  | © Acciones                  |
|                                     |                 |                      |                                           |                        | CE                     | RTIFICACIÓN D        | E PERFIL                                                 | etalles de la s   | elección                             |                  |                                                             | Deta                                               | alles de la cuent                   | ta/ Cuenta de                     | servicio           | Nueva nota<br>Nuevo adjunto |
| Nota: Los cambios solo se pueden    |                 |                      |                                           |                        | но                     |                      | ld. de entrada: 36249076<br>Detalles de la 137.25.238.62 |                   |                                      |                  | ld. de la cuenta: <u>214358</u><br>Tipo de cuenta: Por hora |                                                    |                                     | Editar entrada                    |                    |                             |
| realizar antes de que se aprueben o |                 |                      |                                           |                        | DI                     | SPONIBILIDAD         |                                                          | Fecha de s        | ervicio: May 10, 202                 | 3                |                                                             |                                                    | Cliente/Programa<br>Zona horaria de | a: Ave Anna<br>el PT (UTC-8)      |                    | Rechazar                    |
|                                     |                 |                      |                                           |                        |                        |                      |                                                          | Registro de er    | salida: 10:41 AM                     |                  |                                                             |                                                    | Empleado                            | a:<br>5: Bell Train               |                    |                             |
| rechacen las horas.                 |                 |                      |                                           |                        |                        |                      |                                                          | E I               | Hora(s): 0:00:54<br>Monto: 0,90 Hora |                  |                                                             |                                                    | Zona horaria de<br>empleado         | al PT (UTC-8)<br>5:               |                    |                             |
|                                     |                 |                      |                                           |                        |                        |                      |                                                          | lr<br>redon       | mporte 0,9 Hora<br>deado:            |                  |                                                             |                                                    | Código de servicio<br>Aprobación de | o: <u>Respite</u><br>el VERDADERO |                    |                             |
|                                     |                 |                      |                                           |                        |                        |                      |                                                          | Zona hora<br>emp  | aria del PT (UTC-8)<br>pleado:       |                  |                                                             |                                                    | porta<br>Tipo de fondo:             | i:<br>s: Unidades                 |                    |                             |
|                                     |                 |                      |                                           |                        |                        |                      |                                                          | Zona hora         | aria del PT (UTC-8)                  |                  |                                                             |                                                    | Fuente d                            | e <u>San lose</u>                 |                    |                             |

## Proveedor de Atención

Editar o Rechazar la Entrada de Tiempo GRR

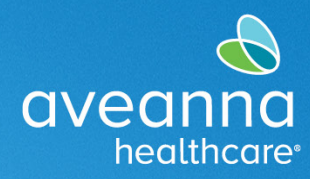

## SUPPORT SERVICES

| 3. | Actualice los cambios a la   |                                            | Agregar nueva entrada                                                                                                    | ×       |
|----|------------------------------|--------------------------------------------|----------------------------------------------------------------------------------------------------|---------|
|    | entrada según sea necesario. | Tipo de entrada: *                         | Selección 🗸                                                                                                    | •       |
|    |                              | Nombre del empleado:                       | Bell Train                                                                                                    |         |
|    |                              | Tipo de cuenta: *                          | Por hora                                                                                                    | ·       |
|    |                              | Cliente: *                                 | Ave Anna - 8888897 X                                                                                                    |         |
|    |                              | Código de servicio: *                      | Respite V                                                                                                    | ·       |
|    |                              | Fecha de servicio: *                       | 07/06/2023                                                                                                    |         |
|    |                              | Registro de entrada: *                     | 09:00 OR Registro de salida: *                                                                                                    |         |
|    |                              | Método de EVV: *                           | Aprobación del portal                                                                                                    | ]       |
|    |                              | Hora de entrada en<br>ubicación EVV:       | Home 🗸                                                                                                    | ·       |
|    |                              | Hora de salida en<br>ubicación EVV:        | Home 🗸                                                                                                    |         |
|    |                              | Fecha de registro de<br>salida:<br>Motivo: | 07/06/2023                                                                                                    |         |
|    |                              | Código de diagnóstico:                     | Código de diagnóstico                                                                                                    |         |
|    |                              | Notas:                                     | Agregar notas para selecciones                                                                                                    |         |
|    |                              | Adjunto:                                   | Choose File                                                                                                    |         |
|    |                              | Declaraciones: *                           | I certify the time worked is true and accurate I know my client must sign-off for this to be paid I am not authorized to work over 40 hours per week |         |
|    |                              |                                            | Cancelar                                                                                                    | Guardar |

## Editar o Rechazar la Entrada de Tiempo GRR

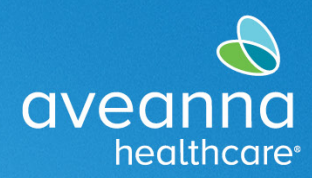

#### SUPPORT SERVICES

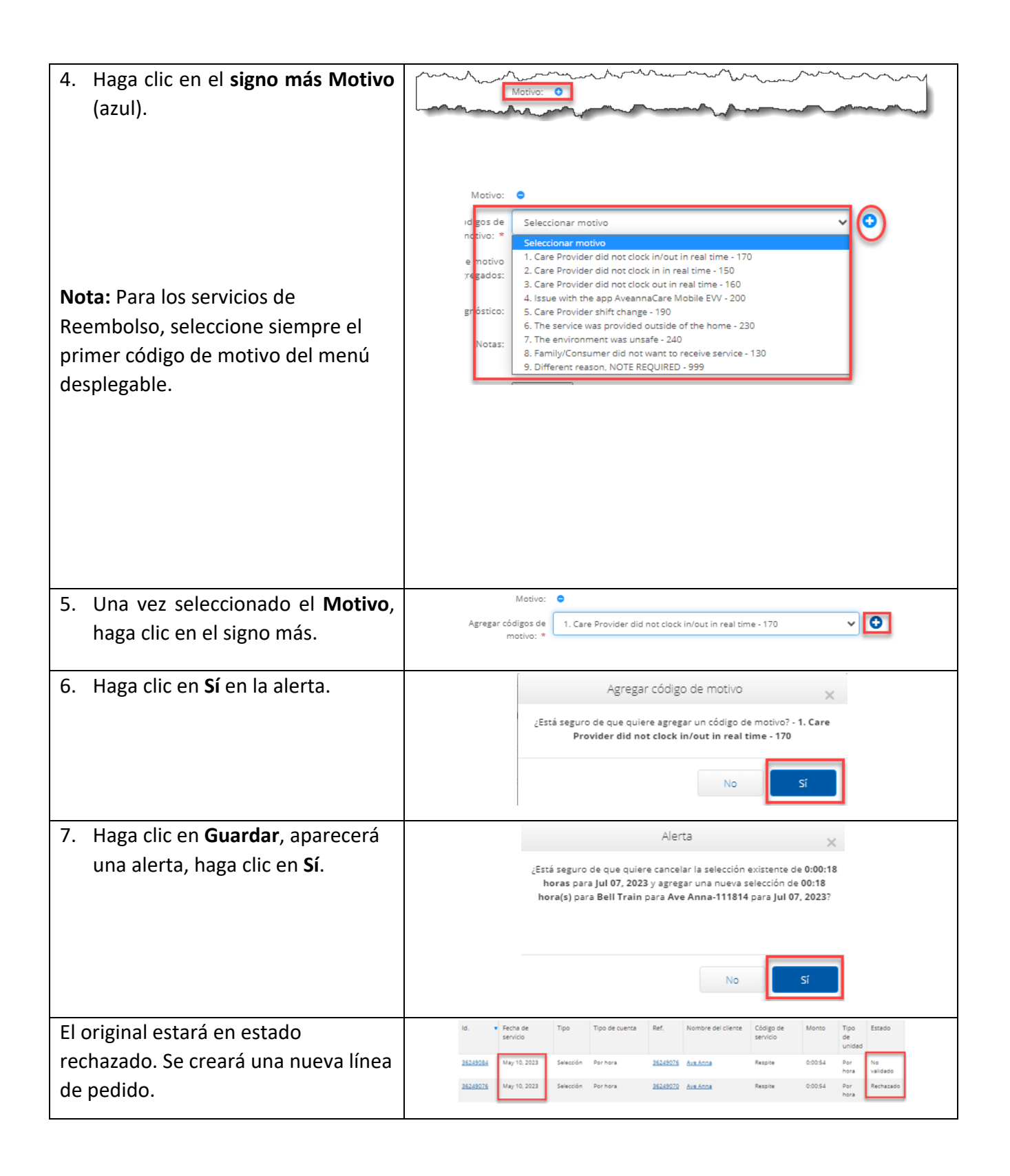

Editar o Rechazar la Entrada de Tiempo GRR

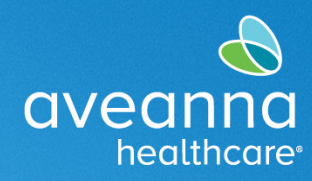

## SUPPORT SERVICES

## Rechazar una Entrada de Tiempo

| Para completar estos pasos se debe      |                     |                                                                                                    |                                                                       |                                                                        |                                                                               |                                                                                                    | TAGLETO                                                                                                    | a links / Tables                                        |                                                                                                    |                                           |                 | 🖂 Ауыла 🖨 Марс                                     | e de seu licitaire 🛓 (fryw     | n. w)                           |   |
|-----------------------------------------|---------------------|----------------------------------------------------------------------------------------------------|-----------------------------------------------------------------------|------------------------------------------------------------------------|-------------------------------------------------------------------------------|----------------------------------------------------------------------------------------------------|----------------------------------------------------------------------------------------------------|---------------------------------------------------------|----------------------------------------------------------------------------------------------------|-------------------------------------------|-----------------|----------------------------------------------------|--------------------------------|---------------------------------|---|
| seleccionar la pestaña de entradas.     |                     |                                                                                                    |                                                                       |                                                                        |                                                                               |                                                                                                    | ENTRADAS<br>CUESTIAS<br>CERTIFICACIÓN DE PEREIL<br>HODINEIOS                                                                                                    | BellTrain +127<br>Indicador de horas<br>ortsa           | 8223023 = 07/08/0323 👄                                                                                 | 2823 Hores totales                        |                 |                                                    | 67/82/2022 ± 0                 | gar arcsata<br>N/06/2823        |   |
|                                         |                     |                                                                                                    |                                                                       |                                                                        |                                                                               |                                                                                                    | DEPENDUDAD                                                                                                    |                                                         | 0 + 20<br>WineC                                                                                        | Aprobation<br>Horas peode<br>Horas to ver | ense:<br>Madas: |                                                    | 0.30<br>0.30<br>0,99           |                                 |   |
| 1. S<br>n                               |                     | Id.         Fech           162.29076         May           262.29076         May           262.29070         May           262.29071         May           262.29072         May           262.29074         May | a de Tipo<br>clo Tipo<br>10. Selecció<br>05. Selecció<br>21. Selecció | Nombre del<br>empieado<br>n Bell Train<br>n Bell Train<br>n Bell Train | Centro de cos<br>EOR Sen Jose<br>EOR Sen Jose<br>EOR Sen Jose<br>EOR Sen Jose | tos Código de Ho<br>servicio ini<br>Respite 09<br>Respite 09<br>Respite 08<br>Respite 15                                                                                                    | bra de<br>icio         Hora de<br>finalización           647         10:41           647         10:41           651         08:53           634         17:00                                                                                                    | Unidades Estac<br>0.90 Pend<br>0.90 Rechi<br>0.03 Rechi | do a los se se registra<br>do EV<br>(Vertificación<br>de visitas)<br>iente No<br>azado No<br>estado No |                                           |                 |                                                    |                                |                                 |   |
|                                         | Nota: Si e          | ol est                                                                                                    | ado r                                                                 | 10 65                                                                  | tá valid                                                                      | lado o e                                                                                                    | el rec                                                                                                    | hazo                                                    | apro                                                                                                   | bado                                      | noe             | stará d                                            | lisnon                         | ihle                            |   |
| Id. • Fecha de Tipo Nombre del empleado |                     |                                                                                                    |                                                                       |                                                                        |                                                                               | Centro de costos                                                                                                    | s Código de<br>servicio                                                                                                    | Hora de<br>inicio                                       | Hora de<br>finalización                                                                                | Unidades                                  | Estado          | EVV<br>(Verificación<br>electrónica<br>de visitas) |                                | ibic.                           |   |
|                                         |                     | <u>36249076</u> May 10, Selección Bell Train<br>2023                                                                                                    |                                                                       | EOR San Jose                                                           | Respite                                                                       | 09:47                                                                                                    | 10:41                                                                                                    | 0,90                                                    | Pendiente                                                                                              | No                                        |                 |                                                    |                                |                                 |   |
|                                         |                     | <u>36249070</u>                                                                                                    | May 10,<br>2023                                                       | Selección                                                              | Bell Train                                                                    | EOR San Jose                                                                                                    | Respite                                                                                                    | 09:47                                                   | 10:41                                                                                                  | 0,90                                      | Rechazado       | No                                                 |                                |                                 |   |
|                                         |                     | <u>36249017</u>                                                                                                    | May 05,<br>2023                                                       | Selección                                                              | Bell Train                                                                    | EOR San Jose                                                                                                    | Respite                                                                                                    | 08:51                                                   | 08:53                                                                                                  | 0,03                                      | Rechazado       | No                                                 |                                |                                 |   |
|                                         |                     |                                                                                                    |                                                                       |                                                                        |                                                                               | 25                                                                                                    |                                                                                                    |                                                         |                                                                                                    |                                           |                 |                                                    |                                |                                 |   |
| 2. H                                    | laga clic en e      | el me                                                                                                    | nú A                                                                  | ccion                                                                  | es y                                                                          | NICO     NICO     NICO |                                                                                                    |                                                         |                                                                                                    |                                           |                 |                                                    |                                |                                 |   |
| S                                       | eleccione <b>Re</b> | echaz                                                                                                    | ar.                                                                   |                                                                        |                                                                               | 8<br>0                                                                                                    | ENTRANS<br>Detalle de la selección - 36249076                                                                                                    |                                                         |                                                                                                    |                                           |                 |                                                    |                                |                                 |   |
|                                         |                     |                                                                                                    |                                                                       |                                                                        |                                                                               | CE                                                                                                    | ERTIFICACIÓN DE PERFIL<br>DRARIOS                                                                                                    | Detailes d                                              | e la selección<br>de entrada: 36249076                                                                 |                                           |                 | Detalles de la cuenta<br>Id. de la cuenta:         | / Cuenta de servicio<br>214358 | Nuevo adjunto<br>Editar entrada |   |
| Nota                                    | : Solo se pue       | ede s                                                                                                    | elecc                                                                 | ciona                                                                  | r                                                                             | DI                                                                                                    | DisPONBUDAD DisPONBUDAD DisPONBUDAD DisPONBUDAD DisPONBUDAD Fector Service DisPONBUDAD Fector Service Fector Service Fector Service Fector Servi |                                                         |                                                                                                    |                                           |                 | Rechazar                                           |                                |                                 |   |
| Rech                                    | azar antes d        | e qu                                                                                                    | e se a                                                                | aprue                                                                  | eben                                                                          |                                                                                                    | Regions de sallas:         10.41 AM         Empleado:         Reil Train           Herregii:         0.0054         Zom honers del PT(UTC4)         Ammerica           Monte::         0.58 Hong         Empleado:         Ammerica                                                                                                    |                                                         |                                                                                                    |                                           |                 |                                                    |                                |                                 |   |
| las horas.                              |                     |                                                                                                    |                                                                       |                                                                        |                                                                               |                                                                                                    | Income & Sinca College environ: <u>Execut</u><br>resonanceso: Aproxed of VERADRO<br>Zona honzia el PT (TCd) sonal<br>emplaneo: Topo 4 honza: Unitates                                                                                                    |                                                         |                                                                                                    |                                           |                 |                                                    |                                |                                 |   |
|                                         |                     |                                                                                                    | Zoni                                                                  | a horaria del PT (UTC-8)                                               |                                                                               |                                                                                                    | Fuente de                                                                                                    | San losa                                                |                                                                                                    |                                           |                 |                                                    |                                |                                 |   |
| 3. H                                    |                     |                                                                                                    |                                                                       |                                                                        | A                                                                             | lerta                                                                                                    |                                                                                                    |                                                         |                                                                                                    |                                           |                 |                                                    |                                |                                 |   |
|                                         | ^                   |                                                                                                    |                                                                       |                                                                        |                                                                               |                                                                                                    |                                                                                                    |                                                         |                                                                                                    |                                           |                 |                                                    |                                |                                 |   |
|                                         |                     |                                                                                                    |                                                                       |                                                                        |                                                                               | ¿Está seguro de que quiere rechazar la selección de <b>0:00:02</b> horas<br>para <b>Bell Train</b> para <b>Ave Anna-111814</b> del <b>May 24, 2023</b> ?                                                                                                    |                                                                                                    |                                                         |                                                                                                    |                                           |                 |                                                    |                                |                                 |   |
|                                         |                     |                                                                                                    |                                                                       |                                                                        |                                                                               |                                                                                                    |                                                                                                    |                                                         |                                                                                                    |                                           | -               |                                                    |                                |                                 | 1 |
|                                         |                     |                                                                                                    |                                                                       |                                                                        |                                                                               |                                                                                                    |                                                                                                    |                                                         |                                                                                                    |                                           | L               | No                                                 |                                | Sí                              | J |
|                                         |                     |                                                                                                    |                                                                       |                                                                        |                                                                               |                                                                                                    |                                                                                                    |                                                         |                                                                                                    |                                           |                 |                                                    |                                |                                 |   |
|                                         |                     |                                                                                                    |                                                                       |                                                                        |                                                                               |                                                                                                    |                                                                                                    |                                                         |                                                                                                    |                                           |                 |                                                    |                                |                                 |   |

Editar o Rechazar la Entrada de Tiempo GRR

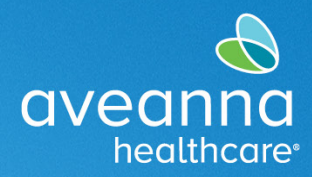

#### SUPPORT SERVICES

|     | Nota: La entrada de tiempo se actualizará a un estado rechazado.               |              |           |          |                 |         |         |                    |  |  |  |
|-----|--------------------------------------------------------------------------------|--------------|-----------|----------|-----------------|---------|---------|--------------------|--|--|--|
|     | <u>36249108</u>                                                                | May 24, 2023 | Selección | Por hora | <u>Ave Anna</u> | Respite | 0:00:02 | Por hora Rechazado |  |  |  |
|     |                                                                                |              |           |          |                 |         |         |                    |  |  |  |
| Tij | Tip: puede visitar https://aveannasupportservices.com/resources/care-provider- |              |           |          |                 |         |         |                    |  |  |  |
| re  | resources/aveannacare/ para acceder a videos y guías de usuario imprimibles.   |              |           |          |                 |         |         |                    |  |  |  |

Aveanna Support Services External Documentation Created: July 2023

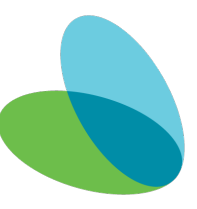

ATENCIÓN: si habla español, tiene a su disposición servicios gratuitos de asistencia lingü.stica. Llame al 1-888-255-8360 (TTY: 711). 注意:如果您使用繁體中文,您可以免費獲得語言援助服務。請致電 1-888-255-8360 (TTY: 711)。 Aveanna Healthcare, LLC does not discriminate on the basis of race, color, religion, national origin, age, sex, sexual orientation, gender identity or expression, disability, or any other basis prohibited by federal, state, or local law. © 2023 Aveanna Healthcare, LLC. The Aveanna Heart Logo is a registered trademark of Aveanna Healthcare LLC and its subsidiaries.